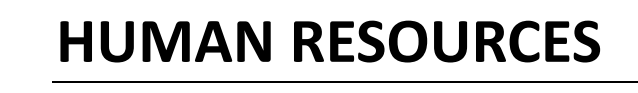

## **Timesheet Changes After Warrant Calculated**

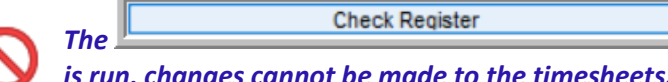

step is the "point of no return". Once the step

is run, changes cannot be made to the timesheets.

When timesheets are in the approval process or approved, no further entry can be made. A message will appear on the timesheet entry screen showing the status with a "No Changes Allowed" message.

| Goto             |                                    | Timesheet Entry                       |             |                    |                                                        |     |  |  |  |  |  |  |  |
|------------------|------------------------------------|---------------------------------------|-------------|--------------------|--------------------------------------------------------|-----|--|--|--|--|--|--|--|
| Warrant          | 203308                             | 01-Jan-2020                           | 31-Jan-2020 | Annual             | 39090,40 Bargaining Unit AFL                           | -AF |  |  |  |  |  |  |  |
| Actions Employee | OVID SCHOOL-CLERK<br>071322 0 Note | school weekly cler:<br>SEARIAC, KAREN | ical        | Period<br>Per Dien | 746.00 Warrant Calculated<br>149.20 No Changes Allowed |     |  |  |  |  |  |  |  |
| Position         | S006SCHCLRK-01                     | CLERK 12 MONTH                        |             | Daily<br>Hourly    | 149.20<br>18.6500                                      |     |  |  |  |  |  |  |  |

To change timesheets after the warrant has been calculated, follow these steps: (if the warrant has not been calculated, skip to step 7 below to re-open the timesheets)

| Process Paychecks                                                                                |                 |         |             |        |                          |                     |                 |               |                |  |
|--------------------------------------------------------------------------------------------------|-----------------|---------|-------------|--------|--------------------------|---------------------|-----------------|---------------|----------------|--|
| Goto                                                                                             |                 |         |             |        |                          |                     |                 |               |                |  |
| Actions                                                                                          | Batch<br>Number | Warrant | Check Date  | Period | Calculation<br>User Name | Calculation<br>Date | Period<br>Start | Period<br>End | Warrant Status |  |
| Warrants are calculated in Batches. Click CREATE NEW BATCH if your warrant number is not listed. |                 |         |             |        |                          |                     |                 |               |                |  |
| 1 Create New Batch                                                                               |                 | 9999999 |             |        |                          |                     |                 |               |                |  |
|                                                                                                  | 2879            | 903284  | 22-Nov-2019 | BI     | LUANN                    | 11-Dec-2019         | 09-Nov-2019     | 22-Nov-2019   | Calculated     |  |
|                                                                                                  | 2892            | 903293  | 15-Dec-2019 | BI     | LUANN                    | 11-Dec-2019         | 01-Dec-2019     | 14-Dec-2019   | Printed        |  |
| 2 Select Batch                                                                                   | 2895            | 903294  | 15-Dec-2019 | WE     | LUANN                    | 12-Dec-2019         | 01-Dec-2019     | 07-Dec-2019   | Calculated     |  |
|                                                                                                  | 2898            | 903296  | 15-Dec-2019 | BI     | LUANN                    | 12-Dec-2019         | 01-Dec-2019     | 14-Dec-2019   | Calculated     |  |
|                                                                                                  | 2901            | 903301  | 15-Jan-2020 | BI     | LUANN                    | 13-Jan-2020         | 01-Jan-2020     | 14-Jan-2020   | Calculated     |  |
|                                                                                                  | 2910            | 903308  | 31-Jan-2020 | М      | THERESÄ                  | 27-Feb-2020         | 01–Jan–2020     | 31-Jan-2020   | Calculated     |  |
|                                                                                                  |                 |         |             |        |                          |                     |                 |               |                |  |
|                                                                                                  |                 |         |             |        |                          |                     |                 |               |                |  |

## 1. Click Human Resources > Payroll Processing > Process Paychecks

- 2. Locate the Batch Number for the warrant containing the timesheets to be changed
- 2 Select Batch button to go to step menu for that Batch 3. Click the
- 4. Click the

Select and Calculate Warrants

button located at the top of steps menu

- 5. From the Select and Calculate Warrant screen, locate the desired Warrant; if calculated it will show a checkbox ☑
- 6. Uncheck I the box under the Select column for the warrant to delete the existing calculation files and re-open the warrant for additional timesheet entry

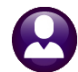

ADMINS Unified Community Human Resources

March 2020

| Goto                                                              |             |        |          |      |      | Pay    | # of | Calculatio                               | n         | Calculation | Period      | Period      |                | No Time- |
|-------------------------------------------------------------------|-------------|--------|----------|------|------|--------|------|------------------------------------------|-----------|-------------|-------------|-------------|----------------|----------|
| Actions                                                           | Warrant     | Select | Check D  | ate  | Bank | Period | Deds | Files Exist                              | User Name | Date        | Star        | End         | Warrant Status | sheet    |
|                                                                   |             |        |          |      |      |        |      |                                          |           |             |             |             |                |          |
|                                                                   | 903308      |        | 31-Jan-2 | 2020 | PAYR | М      | 1    | YES                                      | THERESA   | 27-Feb-2020 | 01-Jan-2020 | 31-Jan-2020 | Calculated     | М        |
|                                                                   | 9           | J3501  | _        | 020  | PAYR | BI     | 1    | YES                                      | LUANN     | 13-Jan-2020 | 01–Jan–2020 | 14-Jan-2020 | Calculated     | N        |
| 1 Calculate                                                       | ] 90        | 03297  |          | 019  | PAYR | BI     | 1    | No                                       |           |             | 13-Dec-2019 | 26-Dec-2019 | Not Ready      | N        |
| 2 Release Status                                                  | i 90        | 03296  |          | 019  | PAYR | BI     | 1    | YES                                      | LUANN     | 12-Dec-2019 | 01-Dec-2019 | 14-Dec-2019 | Calculated     | N        |
| 907295 D20 PAYE                                                   |             |        |          |      |      | WE     | 1    | Nn                                       |           | 1           | 15-Dec-2019 | 28-Tec-2019 | Ready          | N        |
|                                                                   | 019 PAYR WE |        |          |      |      |        | INUC | 6010-Sele                                | alculated | N           |             |             |                |          |
| 3 Release Warrant                                                 | 90          | 33294  |          | 019  | PAYR | BI     |      | [AUC] ouro-select and calculate warrants |           |             |             |             |                | N        |
|                                                                   | 90          | 03284  |          | 019  | PAYR | WE     |      |                                          |           |             |             |             | pt Ready       | Y        |
| 903261 21-Aug-2019 PAT BI                                         |             |        |          |      |      |        |      | pt Ready                                 | N         |             |             |             |                |          |
| P6018-Warrant Calculation Files Exist. Files will be deleted. OK? |             |        |          |      |      |        |      |                                          |           |             |             |             |                |          |
|                                                                   |             |        |          |      |      |        |      |                                          |           |             |             |             |                |          |
|                                                                   |             |        |          |      |      |        |      |                                          |           |             |             |             |                |          |

7. Go to Human Resources > Payroll Processing > Release Timesheets by Warrant

| Maintenance                 | >                               |
|-----------------------------|---------------------------------|
| Payroll Processing          | > Warrant/Create Timesheet Scre |
| Timesheet Entry             | > FLSA Processing               |
| Special Processing          |                                 |
| Void/Manual/Figure Paycheck | Release Timesheets by Group     |

8. Locate the Warrant number using the lookup or typing the warrant number into the field

| Release Timesheets by Warrant                                                                                                    |                 |                          |                                                |             |  |  |  |  |  |  |
|----------------------------------------------------------------------------------------------------|-----------------|--------------------------|------------------------------------------------|-------------|--|--|--|--|--|--|
| Actions                                                                                                    |                 | Warrant<br>Check Date    | 903302<br>15-Jan-2020                          |             |  |  |  |  |  |  |
| 0 Summary Report-All                                                                                                    |                 |                          |                                                |             |  |  |  |  |  |  |
| 1 TSGroup GL Report-All                                                                                                    | Timesheet Group | Description              | Buttons                                        | Status      |  |  |  |  |  |  |
| GL Report-All                                                                                                    | SCHOOL-CAFE     | school weekly cafeteria  |                                                | In-Progress |  |  |  |  |  |  |
| Warrant Summary-All                                                                                                    | SCHOOL-CUST     | school weekly custodians |                                                | Released    |  |  |  |  |  |  |
| TSGroup GL Report-Select                                                                                                    | SCHOOL-ILA      | school weekly ila        |                                                | Released    |  |  |  |  |  |  |
|                                                                                                    | SCHOOL-SCHOOL   | school department        | 6 Run Summary Report 7 Run GL Report 8 Re-Open | Released    |  |  |  |  |  |  |
| 2 Approve All                                                                                                    | SCHOOL-SOUT     | dipietro school          |                                                | Released    |  |  |  |  |  |  |
| 3 Re-Open All                                                                                                    | -DPW            | department public works  |                                                | Released    |  |  |  |  |  |  |
| 4 Warman                                                                                                    | FIRE            | FIRE DEPARTMENT          |                                                | Released    |  |  |  |  |  |  |
|                                                                                                    | TOWN -POL       | Police Department        |                                                | Released    |  |  |  |  |  |  |
| 9. Re-open the warrant by clicking the <b>3 Re-Open All</b> button or select a single timesheet group and click on the <b>8 Re-Open</b> button |                 |                          |                                                |             |  |  |  |  |  |  |

- 10. Go to the Human Resources > Timesheet Entry Screen to make corrections
- 11. Resume with processing the warrant